# Monroe Encompass User Manual

Access Staff

Created By: PCE Systems 28530 Orchard Lake Road, Suite 101 Farmington Hills, MI 48334 248.932.4888

| Table | of | Contents |
|-------|----|----------|
|-------|----|----------|

| Section 1: Accessing Encompass                                           | 3  |
|--------------------------------------------------------------------------|----|
| Logging Into the Encompass System                                        | 3  |
| Logging Out of the Encompass System                                      | 4  |
| Section 2: Navigation Buttons                                            | 6  |
| Navigation Buttons                                                       | 6  |
| Section 3: Intake Process                                                | 7  |
| Step 1: Phone Call or Walk In                                            | 7  |
| No Match Found                                                           | 8  |
| Match Found                                                              | 9  |
| Step 2: Screening                                                        | 10 |
| Step 3: Initial Intake                                                   | 13 |
| Step 4: Authorization for Intake Services                                | 17 |
| Authorize Service Eligibility Services                                   | 20 |
| Step 5: Making an ACCESS Appointment                                     | 20 |
| Step6: Face-to-Face Service Eligibility Assessment – (Bio-Psycho Social) | 22 |
| Step 7: Authorization for PCP Development                                | 32 |
| Step 8: Admitting Consumer                                               |    |
| Step 9: Finalizing and Signing Intake Assessment (Bio-Psycho-Social)     | 35 |
| Section 4: Keyboard Shortcuts                                            | 38 |

# SECTION 1: ACCESSING ENCOMPASS

## Logging Into the Encompass System

- Open Internet Explorer
- Enter the URL in the address field.
  - <sup>o</sup> For the Production Site: www.ewcho/org/monroe
- Click Go or press Enter on your keyboard.

The following login screen will be displayed:

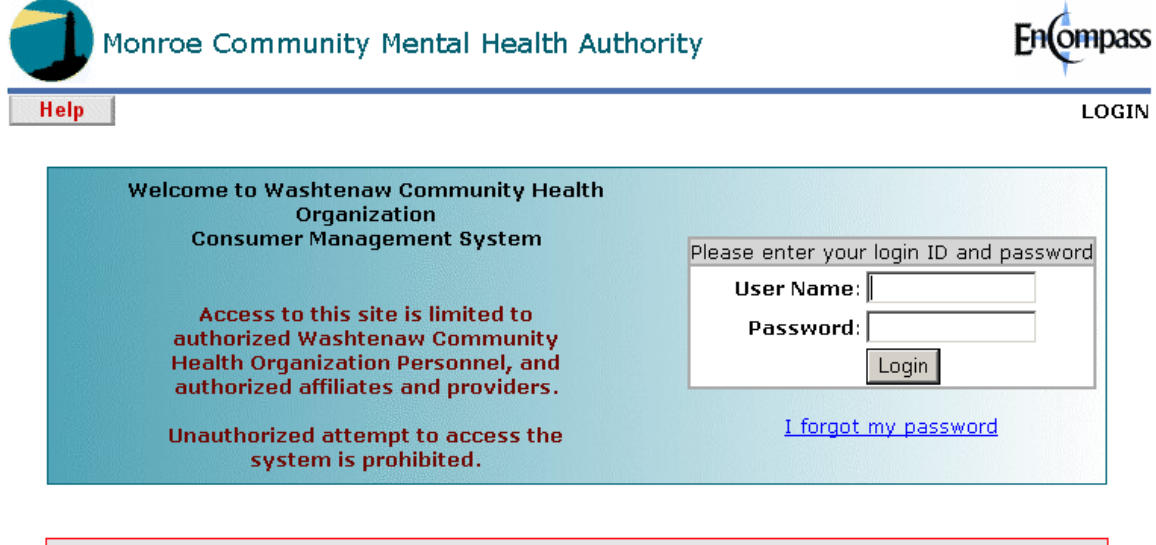

Washtenaw Community Health Organization monitors and logs the activities of this web site. By accessing this web site, you are expressly consenting to these monitoring activities. Unauthorized attempts to access, obtain, alter, damage, or destroy information, or otherwise to interfere with the system or its operation are prohibited and recorded by the Washtenaw Community Health Organization.

This site is best viewed and operated with version 5.0 or higher of Microsoft Internet Explorer

- On the login page, enter your User Name and Password (passwords are case sensitive). The User ID is the first initial and the last name of the User. For example, if the User's name is James Smith then the User ID will be jsmith.
- Click on the Login Button.
- After three unsuccessful login attempts in the Production Site, the User will be locked out of the system.
- Once the User has successfully entered his/her User Name and password, the following screen will be displayed.

#### ATTENTION

All information contained in this information system is private and confidential. This system is intended for professional use by the staff and contractors of the Washtenaw Community Health Organization and Washtenaw County Community Support and Treatment Services. Records contained herein should be accessed only by authorized staff from approved work stations. Information should be accessed on a need-to-know basis only.

By accepting these terms, you agree under penalty of law that you are an authorized agent using this system only for professional purposes.

For security and identification purposes, your IP address has been recorded.

Anyone accessing or using this system inappropriately will be prosecuted to the fullest extent of the law, as set forth in agency policies.

The confidentiality of this information is legally protected under the Michigan Mental Health Code (PA 258 of 1974, as amended) and the Health Insurance Portability and Accountability Act of 1996 (45 CFR, Parts 160 and 164). Additionally, some information may also be protected under the Confidentiality of Alcohol and Drug Abuse Patient Records; Final Rule (42 CFR, Part 2) and the Confidentiality of HIV/AIDS Information (MCL 333.5131; PA 488 of 1988, as amended).

| 1 | have read and accept these terms. Take me to the Encompass system. |
|---|--------------------------------------------------------------------|
|   |                                                                    |

I do not accept these terms. Please log me out.

• Read the above Attention Statement. If the User agrees to the terms outlined in the statement, click the I have read and accept these terms. Take me to the Encompass system button. If the User DOES NOT agree to the terms outlined in the statement, click I do not accept these terms. Please log me out button. The User will be logged out of the Encompass system.

## Logging Out of the Encompass System

When the User is finished using the Encompass system he/she must log of out of the system. Logging out protects the data in the database from unauthorized Users.

Click the Logout button located in the upper left hand corner of the database screen.

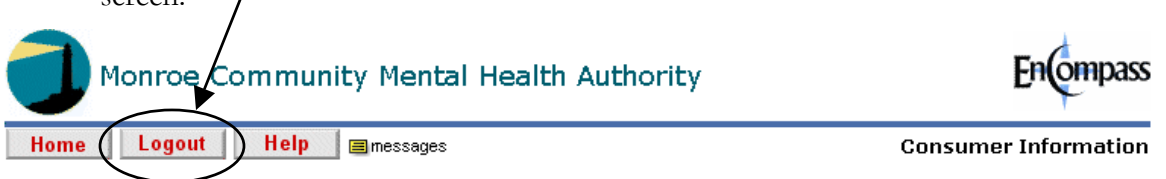

• The following screen will appear, informing the User that he/she has logged out of the Encompass system.

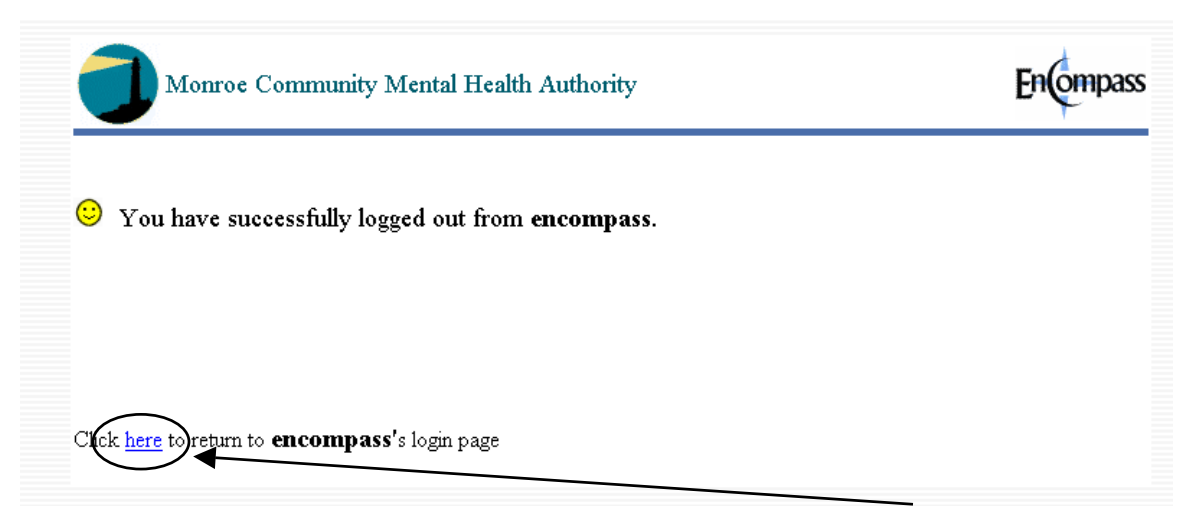

• To quickly access the log in screen from this page, click the *here* link.

# SECTION 2: NAVIGATION BUTTONS

## **Navigation Buttons**

When you are in the Encompass System, DO NOT use your browser's back or forward buttons. Only click on the buttons and links on the actual System Screens, that is, those below the red line and above the footer that contains the current date, time and the User's Name.

|           | En Edit View Favorites Iools Help<br>] ↔ Bag → → → ⊗ 😰 🖓   ۞ Search  Favorites ۞ Media 🎯   🗟                                                                                                    | }• <b>∌ ⊠</b> • E                                    |                                                     |
|-----------|----------------------------------------------------------------------------------------------------|------------------------------------------------------|-----------------------------------------------------|
|           | Address intps://w3.pcesecure.com/cgi-bin/WebObjects/WSHAdminTest.woa/2/wo                                                                                                    | /TJaxtMTt9tstpEM39KCBU0/50.                          | 5.6.0.0.1.0                                         |
|           | DEVELOPMENT M<br>Monroe Community Mental Health Author                                                                                                    | IODE<br>prity                                        | Encompass                                           |
| $\langle$ | Back Home Logout Help Imessages                                                                                                    |                                                      | Consumer List                                       |
| /         | Please type in consumer's last name<br>and first initial and press SEARCH to<br>locate the consumer. You may wish to<br>use partial name if you are not sure<br>about the spelling.<br>If you cannot find the consumer by<br>name, you may type in any other<br>available data to locate the<br>consumer. | Consumer First Name Social Security No. CMHSP Case # | AKA or Other Information Birth Date (mmddyy) SEARCH |
|           | If you cannot find the consumer by<br>name, you may type in any other<br>available data to locate the<br>consumer.                                                                                                    | CMHSP Case #                                         | SEARCH                                              |

Click on the Back Button to go to the previous page. <u>**Do not use your**</u> <u>**Browser's Back Button.**</u>

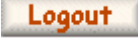

Click on the Logout Button to logout of the system.

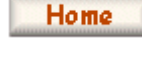

From any section on the website, the Home Button will take you to the Home Screen.

Help messages

Click on the Help Button to access the Lenawee Encompass User Manuals.

This Button will blink when you have messages waiting. Click on the Button to retrieve your messages. A new window will open to display the message.

# SECTION 3: INTAKE PROCESS

This User Manual is specifically designed to walk ACCESS Staff and Intake Staff through the Encompass System as it pertains to Screenings, Intake Assessments, Authorizations, and Service Activity Logs. Other options in the database will be covered in the Clinician User Manual. The following instructions assume the User is logged into the Monroe Encompass System.

#### Step 1: Phone Call or Walk In

- Click the *ACCESS Screenings* link in the Main Menu. The Main Menu is located on the left-hand side of the Home screen. The Home screen is accessible by clicking the **Home** button in the upper left-hand corner of the Encompass System.
- Click the *Add/View Consumer ACCESS Calls* link to the right of the Main Menu.
- Enter the Caller's Last Name and First Name. If the Caller is willing to give a birth date and/or social security number be sure to include this information in your search as well. This will help to ensure the Caller is not already in the Encompass system.

| DEVI<br>Monroe Community M                                                                                                    | Encompass                                 |                                                                                 |                                                     |  |
|----------------------------------------------------------------------------------------------------|-------------------------------------------|---------------------------------------------------------------------------------|-----------------------------------------------------|--|
| Back Home Logout He                                                                                                    | lp 🗐 messages                             |                                                                                 | Select a Consumer                                   |  |
| Please type in consumer's last name<br>and first initial and press SEARCH to<br>locate the consumer. You may wish to<br>use partial name if you are not sure<br>about the spelling.<br>If you cannot find the consumer by<br>name, you may type in any other<br>available data to locate the<br>consumer | Consumer Last Name<br>test<br>Consumer ID | Consumer First Name<br>cl<br>Social Security No.<br>111-11-1115<br>CMHSP Case # | AKA or Other Information Birth Date (mmddyy) SEARCH |  |

#### **No Match Found**

If the search DOES NOT result in a match, click the *here* link to enter a Non-Consumer Related Call.

| DEVELOPMENT MODE<br>Monroe Community Mental Health Authority                                                                                                    | Encompass                                    |
|----------------------------------------------------------------------------------------------------|----------------------------------------------|
| Back Home Logout Help Emessages                                                                                                    | Select a Consumer                            |
| Please type in consumer's last name and first initial and press SEARCH to locate the consumer. You may wish to locate the consumer. You may wish to locate the spelling.       Consumer Last Name test is the consumer Finance test is the locate test is the locate test is the loca | ty No. Birth Date (mmddyy)                   |
| You must SEARCH the consumer file first. If this call is NOT for an existing c<br>add a Non-Consumer Call                                                                                                    | onsumer, you may clici <mark>(here)</mark> o |

- Enter the following information:
  - **Date of Call** Encompass will automatically enter the current day's date.
  - **Time Call Started** Encompass will automatically enter the current time of day.
  - ACCESS staff taking this call Encompass will automatically enter the name of the current User. If this is not the correct call, use the **lookup** button to search Encompass for the correct Staff Member.
  - o Last Name Enter the Caller's Last Name
  - First Name Enter the Caller's First Name
  - **Phone and Extension** Enter the Caller's phone number and extension, if applicable.
  - **Caller refuses to give Name** If the Caller refuses to give his/her name place a checkmark in the box labeled "Check if caller refuses to give name"
  - **Phone Conversation and Notes** Enter the conversation with the Caller and any applicable notes.
  - **Information Request** Place a checkmark to the left of all applicable information requests.
  - **Disposition** Place a checkmark to the left of all applicable dispositions.
  - **Call Completion** If the call is complete mark "Call Completed". If this call requires a call-back mark "Put this record in our call-back queue and we'll call him/her back later.
  - **Call End Time** Enter the time the call ended.

- If it is determined that this call WILL NOT result in Mental Health Services screening click the **SAVE and Exit** button and end the call.
- If it is determine that this call WILL result in a Mental Health Services screening place a checkmark in the box labeled "Add Client to database" and click the **SAVE** and **Continue to Screening** button.

#### **Match Found**

• If the search DOES result in a match click the *Select* link to the right of the Consumer's information.

| Monroe                                                                                                    | Encompass                                           |                 |        |                 |                   |  |  |  |  |
|----------------------------------------------------------------------------------------------------|-----------------------------------------------------|-----------------|--------|-----------------|-------------------|--|--|--|--|
| Back Home                                                                                                    | Logout                                              | Help 🗐 messages | :      |                 | Select a Consumer |  |  |  |  |
| Please type in cor<br>and first initial and<br>locate the consun<br>use partial name i<br>about the spelling<br>If you cannot find<br>name, you may ty<br>available data to l<br>consumer. | AKA or Other Information Birth Date (mmddyy) SEARCH |                 |        |                 |                   |  |  |  |  |
| You must SEARCH the consumer file first. If this call is NOT for an existing consumer, you may click <u>here</u> to add a Non-Consumer Call.                                               |                                                     |                 |        |                 |                   |  |  |  |  |
| Last Name                                                                                                    | First Name                                          | Consumer ID     | Case # | Social Security | Birth Date        |  |  |  |  |
| Test (MON)                                                                                                    | Client                                              | 15              |        | 111-11-1115     |                   |  |  |  |  |

• Click the *Add a Screening Call* link.

| DEVELOPMENT MODE<br>Monroe Community Mental Health Authority |                       |                   |             |                               |              |              |                                  |  |
|--------------------------------------------------------------|-----------------------|-------------------|-------------|-------------------------------|--------------|--------------|----------------------------------|--|
| Back Home Logout Help messages Chronological Screening       |                       |                   |             |                               |              |              |                                  |  |
| HEALTH AND SAFETY WARNING<br>Show Hide Details               |                       |                   |             |                               |              |              |                                  |  |
| Consumer Name<br>Test (MON), Client                          |                       | Consumer ID<br>15 | 2           | <mark>SSN</mark><br>111-11-11 | 15           | Case#        |                                  |  |
| Address                                                      | Address               |                   | Home Phone  | 1                             | Date of Birt | h            | Gender                           |  |
| <b>Current Status</b>                                        | ;                     |                   | \           |                               |              | _            |                                  |  |
| Washtenaw                                                    | l                     | ivingston         |             | Monroe Lenawee                |              |              |                                  |  |
| No Admission                                                 | 1                     | No Admis          | sion Active |                               | 'e           | No Admission |                                  |  |
| View Current                                                 | Eligibility/Insurance | Informat          | tion        |                               |              |              |                                  |  |
| Click <u>here</u> to s                                       | ee this Consumer's    | Insurance         | e Policies  |                               |              | SEARC        | н                                |  |
| 10 Records(s                                                 | 5)                    | /2003             |             |                               |              |              |                                  |  |
| Activity Date                                                | Activity Type         | Notes             |             |                               |              | Add a Screen | rCall<br>ing Call<br>Intake Call |  |

## Step 2: Screening

Depending on whether the Caller was found in the system will determine how the User reaches this step. The same information will be entered into the Screening page regardless of how the User got to the screening. For further information regarding accessing the Screening application, please see the instructions in Step1 – Phone Call or Walk-In.

- Enter the following information:
  - Caller Last Name Encompass will enter the Caller's Last Name if this screening resulted from a Non-Consumer call. Encompass will enter the Consumer's Last Name if this screening is a result of a call from an existing Consumer.
  - Caller First Name Encompass will enter the Caller's First Name if this screening resulted from a Non-Consumer call. Encompass will enter the Consumer's First Name if this screening is a result of a call from an existing Consumer.
  - Caller Phone Number and Extension Encompass will enter the Caller's phone number if this screening resulted from a Non-Consumer call. Encompass will enter the Consumer's phone number if this screening is a result of a call from an existing Consumer.
  - If Consumer Does Not Exist in Encompass If the Consumer does not already exist in the Encompass system place a checkmark in the box labeled "Check here, if the Consumer entered below does not currently exist in the database.

- **Consumer Last Name** Encompass will automatically enter the Consumer's Last Name or the Caller's Last Name.
- **Consumer First Name** Encompass will automatically enter the Consumer's First Name or the Caller's First Name.
- **Gender** Indicate male or female. Encompass will automatically enter this information if known.
- **Phone** Encompass will automatically enter the Consumer's phone or the Caller's phone.
- **Address** Enter the Consumer's address including City and State. Encompass will automatically enter this information if known. Verify the information if automatically entered by Encompass.
- **County** Use the drop down menu to enter the County. Encompass will automatically enter this information if known. Verify the information if automatically enter by Encompass.
- Recipient ID # Use the lookup button to search for the Consumer's Medicaid Recipient ID #. Enter the Consumer's Social Security Number, Last Name, and Birth Date and click the SEARCH button. If a match is found click the Select link to the right of the information. Encompass will automatically enter this information if known.
- **Social Security Number** Enter the Consumer's Social Security Number. Encompass will automatically enter this information if known.
- **Birth Date** Enter the Consumer's birth date. Encompass will automatically enter this information if known.
- Veteran Indicate yes or no.
- Has Veteran Benefits Indicate yes or no.
- **SSN Verified** Place a checkmark in the box labeled "SSN Verified" once the SSN has been verified.
- **Birth Date Verified** Place a checkmark in the box labeled "Birth Date Verified" once the birth date has been verified.
- Address Verified Place a checkmark in the box labeled "Address Verified" once the address has been verified.
- **Insurance Information** Place a checkmark to the right of all applicable insurance information. If the User checks "Commercial Insurance" or "Other Payment Source" enter the specific information in the applicable text field.
- **Caller's Relationship to Consumer** Indicate the Caller's relationship to the Consumer.
- **Referral Source** Use the drop down menu to select the appropriate referral source, if applicable. If "Other" is selected specify the source in the available field.
- **Consumer Population** Indicate Adult or Child.

- Emergency Contact Enter the Primary and Secondary Emergency Contact including name, contact numbers (home, work, cell, pager) and relationship to Consumer.
- **Phone Conversation and Notes** If this screening is a result of a nonconsumer call that narrative entered will carry over. Enter the conversation or additional notes.
- **Information Request** If this screening is a result of a non-consumer call the checkmarks will carry over. Place a checkmark to the left of all information requests.
- **Disposition** Place a checkmark to the left to all applicable dispositions.
- Services Needed Place a checkmark to the left of all applicable services.
- ACCESS Staff taking this call Encompass will automatically enter the name of the current User. If this is incorrect click the **lookup** button to search Encompass for the correct Staff Member.
- **Time Call Started** Encompass will automatically enter the time the call began
- **Time Call Ended** Enter the time the call ended.
- **Call Completion** If the call is complete mark "Call Completed". If this call requires a call-back mark "Put this record in our call-back queue and we'll call him/her back later.
- If after the Screening it is determined the Caller/Consumer IS NOT eligible for services, click the **SAVE** button.
- If after the Screening it is determined the Caller/Consumer IS eligible for a face-toface Intake Assessment (Bio-Psycho-Social Assessment), click the **SAVE and Continue to Initial Intake** button. Click the **Add an Initial Intake Call** link.

| Consumer Name<br>Test (MON), Client                                                                                                    |               | Consumer ID<br>15 |            | SSN<br>111-11-11: | 15           | Case#                                               |                                         |  |  |
|----------------------------------------------------------------------------------------------------|---------------|-------------------|------------|-------------------|--------------|-----------------------------------------------------|-----------------------------------------|--|--|
| Address                                                                                                    |               |                   | Home Phone |                   | Date of Birt | h                                                   | Gencer                                  |  |  |
| <b>Current Status</b>                                                                                                    | 3             |                   |            |                   |              |                                                     |                                         |  |  |
| Washtenaw                                                                                                    |               | Livingston        |            | Monr              | oe           | Lenawee                                             |                                         |  |  |
| No Admission                                                                                                    | I             | No Admis          | sion       | Acti              | ve           | No Admission                                        |                                         |  |  |
| View Current Eligibility/Insurance Information         Click here to see this Consumer's Insurance Policies         Activity as of: 4/21/2005 |               |                   |            |                   |              |                                                     |                                         |  |  |
| 10 Records(s)                                                                                                    |               |                   |            |                   |              |                                                     |                                         |  |  |
| Activity Date                                                                                                    | Activity Type | Notes             |            |                   |              | Log Consumer<br>Add a Screenin<br>Add an Initial In | Call<br><del>g Call</del><br>itake Call |  |  |

#### Step 3: Initial Intake

If you have accessed the Initial Intake through the Screening skip to the "Enter the following information" bullet (page 14). If you have not accessed the Initial Intake through the Screening follow the instruction below the open the Initial Intake.

- Click the *ACCESS Screenings* link in the Main Menu. The Main Menu is located on the left-hand side of the Home screen. The Home screen is accessible by clicking the **Home** button in the upper left-hand corner of Encompass.
- Click the *Add/View Consumer ACCESS Calls* link to the right of the Main Menu.
- Search for the Consumer.
- Click the *Select* link to the right of the Consumer's information.

| Monroe Community Mental Health Authority                                                                                                    |                   |           |                   |                 |                                                          |               |                         |                            | En(            | ompass  |
|----------------------------------------------------------------------------------------------------|-------------------|-----------|-------------------|-----------------|----------------------------------------------------------|---------------|-------------------------|----------------------------|----------------|---------|
| Back Home Logout Help Emessages Select a                                                                                                    |                   |           |                   |                 |                                                          |               |                         |                            | ect a Co       | onsumer |
| Please type in consumer's last name<br>and first initial and press SEARCH to<br>locate the consumer. You may wish to<br>use partial name if you are not sure<br>about the spelling.<br>If you cannot find the consumer by<br>name, you may type in any other<br>available data to locate the<br>consumer. |                   |           |                   |                 | nsumer First<br>cial Security<br>1-11-1115<br>HSP Case # | Name /        | AKA or Ot<br>Birth Date | ner Info<br>(mmdd<br>EARCH | rmation<br>yy) |         |
| You must SEARCH the consumer file first. If this call is NOT for an existing consumer, you may click <u>here</u> to add a Non-Consumer Call.                                                                                                    |                   |           |                   |                 |                                                          |               |                         | ere to                     |                |         |
| Last Name                                                                                                    | First Name        | Consu     | mer ID            | Case #          | So                                                       | cial Security |                         | Birth Dat                  | e 🔺            |         |
| Test (MON)                                                                                                    | Client            | 15        |                   |                 | 111-11-1115                                              |               |                         |                            | Select         |         |
| • Click th                                                                                                    | e <b>Add an I</b> | nitial I  | ntake Cal         | <b>/</b> link   |                                                          |               |                         |                            |                |         |
| Consumer Name<br>Test (MON), Clie                                                                                                    | nt                |           | Consumer ID<br>15 |                 | SSN<br>111-11-111                                        |               | 15                      |                            | Case#          |         |
| Address                                                                                                    |                   |           | Home Rhone        | 9               |                                                          | Date of Birt  | า                       |                            | Gender         |         |
| Current Status                                                                                                    |                   |           |                   |                 |                                                          |               |                         |                            |                |         |
| Washtenaw Livingston                                                                                                    |                   |           | _:                | $\backslash$    | Monr                                                     | oe            | Lenawee                 |                            |                |         |
| INO Admission                                                                                                    |                   | NO Admis  | sion              | $\rightarrow$   | Acti                                                     | ive           | NO Adh                  | nission                    |                |         |
| View Current Eligit                                                                                                    | oility/Insurance  | e Informa | <u>tion</u>       | $ \rightarrow $ |                                                          |               |                         |                            |                |         |
| Click <u>here</u> to see th                                                                                                    | nis Consumer's    | Insuranc  | e Policies        |                 |                                                          | \             |                         |                            | _              |         |

|               | Activity as of: 4/21 | /2005 | SEARCH                                                                  |
|---------------|----------------------|-------|-------------------------------------------------------------------------|
| 10 Records(s  | 5)                   |       |                                                                         |
| Activity Date | Activity Type        | Notes | Log Consumer Call<br>Add a Screening Call<br>Add an Initial Intake Call |

- The Initial Intake is split into six sections. The User may use the index located on the left-hand side of the screen.
- Enter the following information:
- 1 Demographic
  - CMHSP Staff Standard Statement Discuss Confidentiality, Right to Second Opinion Request, HIV Risks/STD/Pregnancy Information, and Recipient Rights with the Consumer. Click the *Click here to view the Caller's Right Telephone Script* to view a script. Once you have reviewed the Consumer's rights place checkmark in the box labeled "Check here if the above information has been discussed/provided to caller".
  - Permission to Call Back/Send Reminder of Appointment Indicate yes or no.
  - **Date of Intake** Enter the date of the Intake, to use the current day's date click the *Use Current Date* link.
  - **Time of Intake** Enter the time of the Intake.
  - **Caller is Consumer** Place a checkmark in the box labeled "Check if Caller is Consumer" if the Caller is the Consumer.
  - **Caller Name** If the Caller is not the Consumer enter the Caller's name in this field.
  - o Is this Intake face-to-face Indicate yes or no.
  - **Call Regarding** Encompass will automatically enter the narrative of the Screening phone conversation, you may edit the information as necessary including adding additional information.
  - **Reason for Request** Enter the reason for the request.
  - **Consumer Last Name** Encompass will automatically enter this information.
  - **Consumer First Name** Encompass will automatically enter this information.
  - Address Encompass will automatically enter this information.
  - Home Phone Encompass will automatically enter this information.
  - **County of Residence** Encompass will automatically enter this information.
  - **Alternate Phone** Enter an alternate phone number, if applicable.
  - <sup>o</sup> **Date of Birth** Encompass will automatically enter this information.
  - SSN (Social Security Number) Encompass will automatically enter this information.
  - Medicaid Identifier Encompass will automatically enter this information, if known. If unknown click the **lookup** button to search for the Consumer's Medicaid information.
  - **AKA Information** Enter any "also known as" or other information that may be helpful when searching for a Consumer.

- **Gender** Indicate Male or Female. Encompass will automatically enter this information if known.
- **Marital Status** Select the correct Marital Status. Encompass will automatically enter this information if known.
- **Race** Select the correct race, or "refused" if the Consumer does not disclose the information. Encompass will automatically enter this information if known.
- **Ethnicity** Select the correct Ethnicity. Encompass will automatically enter the information if known.
- **Primary Language Spoken** Select the Consumer's primary spoken language. Encompass will automatically enter this information if known.
- **Religion** Select the Consumer's religion, if applicable. Encompass will automatically enter this information if known.
- Primary and Secondary Emergency Contact Enter the name, home phone, work phone, cell phone, pager and relationship to Consumer for both types of Contacts. Encompass will automatically enter this information if known.
- **Referral Source** Select the referral source, if applicable. Encompass will automatically enter this information if known.
- **Additional Information** Enter any other applicable information regarding demographics, and referral source.
- Click the **Save and Continue to Medical Information** to save the Demographics and continue to Medical Information. You may also click on the *Medical Information* link in the Index.
- 2 Medical Information
  - **Consumer has Primary Physician** Indicate yes or no.
  - If yes, Physician Name If the Consumer has a Primary Physician enter the Physician's Name.
  - **Physician Phone** Enter the Primary Physician's phone number.
  - **Last Seen** Enter the Month and Year the Consumer last saw his/her Primary Physician.
  - Are you Pregnant Indicate yes or no.
  - If Yes, was interim service offered? Indicate yes or no.
  - <sup>o</sup> If Yes, explain Enter an explanation regarding the interim service offered.
  - **Current Medical Problems** Enter a narrative regarding the Consumer's medical problems.
  - **CMHSP Prescribed Medications** Encompass will automatically enter this information if known.
  - **Other Medications** Enter any other medications the Consumer is currently taking; including prescriptions form Doctors outside of CMHSP, vitamins and over the counter medications.

- **HELPS Brain Injury Screening Tool** Ask all of the questions in the Brain Injury Screening Tool and enter the Consumer's answers in the applicable fields.
- Click the **Save and Continue to Financial Information** button to save the Medical Information and continue to Financial Information. You may also click the *Financial Information* link in the Index.
- 3 Financial Information
  - Recipient ID # Encompass will automatically enter this information if known.
     If unknown click the **lookup** button to search for the Consumer's Medicaid ID, if applicable.
  - MI Child ID # Encompass will automatically enter this information if known.
     If unknown click the lookup button to search for the Consumer's MI Child ID, if applicable.
- Click the **Save and Continue to Guardian/Parent** button to save the Financial Information. You may also click the *Financial Information* link in the Index.
- 4 Guardian/Parent
  - **Guardian/Custody Status:** Answer the following information for Guardian, Custody, Payee, and Foster Parent.
    - o Issue Indicate yes or no
    - o Explanation If there is an issue enter an explanation
    - o Contact Name Enter a Contact Name
    - o Phone Enter a Phone number
  - **Family Information:** Enter the following information for each child. If the Consumer has no children place a checkmark in the box labeled "Consumer has no children".
    - o Child's Name Enter the Child's Name, first name and last initial only.
    - Age Enter the age of the Child.
    - o Child's Gender Indicate Male or Female.
    - Child lives with Enter whom the Child lives with, enter names and the relationship to the child.
    - o Biological Child Indicate whether this is the Consumer's biological child.
    - Biological Parent Enter the Name of the biological parent, first name and last initial only.
  - Additional Family Information Enter any other applicable information.
- Click the **Save and Continue to Residential, Education & Employment** button to save the Guardian/Parent information and continue to Residential, Education and Employment. You may also click the *Residential, Education & Employment* in the Index.
- 5 Residential, Education & Employment

- **Residential Living Arrangement** Select the appropriate description of the Consumer's living arrangement.
- **Highest Level Attended** Select the highest level of education the Consumer received.
- School Name and Location Enter the name and location of the last school attended.
- **Number of Years of Education** Enter the number of years the Consumer has, i.e. primary, secondary and four years of college will equal 16.
- **Currently in Training/Education** Indicate yes or no. If yes select the appropriate type of training or education.
- **Employment Status** Select the appropriate description of the Consumer's employment status.
- Click the **Save and Continue to Legal** button to save the residential, education and employment information and continue to the Legal section. You may also click the *Legal* link in the Index.
- 6 Legal
  - **Legal Status** Select the appropriate description of the Consumer's legal status.
  - **Type of Involvement** Describe the type of involvement, PO, court date and offense, if applicable.
  - **Drug court Client** Indicate yes or no.
  - **Arrest History** Enter the number of total arrests, arrest for possession/sales and arrests for DUI/DWI in the past 6 months and 5 years, if applicable.
  - **Narrative** Enter the Intake Narrative.
- Click the **Save and Continue to Authorize Services** button to authorize the Consumer to receive a face-to-face Intake.

### Step 4: Authorization for Intake Services

In order to authorize the Consumer to receive a Service Eligibility Assessment, you must access the Authorization screen through the Initial Intake Call. If you saved the Intake Call screen before authorizing services DON"T PANIC, continue to read for instructions. If you have accessed the Authorization screen through the Initial Intake Call screen, skip to "Authorize Service Eligibility Assessment" on page 20.

- Click the *ACCESS Screenings* link in the Main Menu. The Main Menu is located on the left-hand side of the Home screen. The Home screen is accessible by clicking the **Home** button in the upper left-hand corner of Encompass.
- Click the *Add/View Consumer ACCESS Calls* link to the right of the Main Menu.
- Search for the Consumer.

• Click the *Select* link to the right of the Consumer's information.

| DEVELOPMENT MODE<br>Monroe Community Mental Health Authority                                                                                                    |                     |              |                                                                            |                   |             |                  |      |                  | mpass |       |
|----------------------------------------------------------------------------------------------------|---------------------|--------------|----------------------------------------------------------------------------|-------------------|-------------|------------------|------|------------------|-------|-------|
| Back Home Logout Help messages Select a Consumer                                                                                                    |                     |              |                                                                            |                   |             |                  |      |                  |       |       |
| Please type in consumer's last name<br>and first initial and press SEARCH to<br>locate the consumer. You may wish to<br>use partial name if you are not sure<br>about the spelling.       Consumer Last Name<br>cl       Consumer First Name<br>cl       AKA or Other Information<br>test         If you cannot find the consumer by<br>name, you may type in any other<br>available data to locate the<br>consumer.       Social Security No.       Birth Date (mmddyy)         CMHSR Case #       SEARCH |                     |              |                                                                            |                   |             |                  |      | nation<br>/)     |       |       |
| You must SEARCH the consumer file first. If this call is NOT for an existing consumer, you may click <u>here</u> to add a Non-Consumer Call.                                                                                                    |                     |              |                                                                            |                   |             |                  |      | e to             |       |       |
| Last Name                                                                                                    | First Name          | Consu        | mer ID                                                                     | Case #            | Soc         | ial Security     |      | Birth Date       |       |       |
| Test (MON)                                                                                                    | Client              | 15           |                                                                            |                   | 111-11-1115 |                  |      |                  |       | elect |
| Find the Initial Intake Call record, and click the <i>Change</i> link to the right of the information.                                                                                                    |                     |              |                                                                            |                   |             |                  |      |                  |       |       |
| Miller, Clare                                                                                                    |                     |              | 1219276                                                                    |                   |             | 981-70-4790      |      |                  | ason  |       |
| Address Hom<br>2922 Airport Road 248.<br>Waterford, MI 48329                                                                                                    |                     |              | Home Phone         Date of Birth           248.932.4888         07/29/1976 |                   |             | Gender<br>Female |      |                  |       |       |
| Current Status                                                                                                    |                     |              |                                                                            |                   |             |                  |      |                  |       |       |
| Washtenaw<br>No. Admission                                                                                                    | Livingsto<br>No. Ad | n<br>miccion |                                                                            | Monroe<br>No Admi | iccion      | \                | Lena | wee<br>Admission |       |       |
| View Current Fligik                                                                                                    | pility/Insurance I  | nformat      | ion                                                                        |                   | 1551011     |                  |      | Aumission        |       |       |

Click <u>here</u> to see this Consumer's Insurance Policies

|                       | Activity as of: 04/22/2005 |                                                                                                    |                                                                                    |  |  |  |  |
|-----------------------|----------------------------|----------------------------------------------------------------------------------------------------|------------------------------------------------------------------------------------|--|--|--|--|
| 2 Records(s           |                            |                                                                                                    |                                                                                    |  |  |  |  |
| Activity Date         | Activity Type              | Notes                                                                                                    | Log Consumer Call<br>Add a Screening Call<br>Add a Initial Intake Call             |  |  |  |  |
| 05/06/2005<br>5:03 PM | Initial Intake<br>Call     | <b>Referral</b><br>None<br><b>Additional Info</b><br>None                                                                     | View Change<br>Make Appointment<br>Print Intake<br>Print Intake (Short<br>Version) |  |  |  |  |
| 05/05/2005<br>7:24 PM | Screening<br>Call          | This is for testing and training purposes. Caller is a test for<br>the system and will be used to demonstrate during training | <u>View</u> Change                                                                 |  |  |  |  |

• Click the *Legal* link in the Index. This will take you to the last page of the Initial Intake Call.

|                                       | · · ·                                                |                        |                    | -                                         |                  |                |
|---------------------------------------|------------------------------------------------------|------------------------|--------------------|-------------------------------------------|------------------|----------------|
| Back Home                             | Logout Help                                          | 📃 🔳 messages           |                    |                                           | Change           | Initial Intake |
| Consumer Name<br>Miller, Clare        | Consumer#<br>1219276                                 | SSN<br>981-70-4790     | ров<br>07/29/1976  |                                           | Gender<br>Female | Case #         |
| Current Status                        |                                                      |                        |                    |                                           |                  |                |
| Washtenaw                             | Livingston                                           |                        | Monroe             |                                           | Lenawee          |                |
| No Admission                          | No Admission                                         |                        | No Admissi         | ion                                       | No Admission     |                |
| View Current Eligibility              | y/Insurance Informat                                 | ion                    |                    |                                           |                  |                |
| Index<br>1. Demographic               | 1. Initial Intake: Den                               | nographic              |                    |                                           |                  |                |
| 2. Medical                            | CMHSP Staff Stan                                     | idard Statem           | ent                |                                           |                  |                |
| Information                           | Click here to view                                   | <u>the Caller's Ri</u> | <u>ghts Telepl</u> | <u>none Script</u> - Cor<br>Zanazaran Inf | nfidentiality, R | light to       |
| 3. <u>Financial</u><br>Information    | Rights Brochure                                      | kequest, HIV           | risks/ 51D         | /Pregnancy Init                           | ormation, Rec    | ibieur         |
| 4. <u>Guardian Parent</u>             | Check here if the client only)                       | ne above infor         | nation has l       | been discussed/pr                         | ovided to the ca | ller. (MH/SA   |
| 5. <u>Residential,</u><br>Education & |                                                      |                        |                    |                                           |                  |                |
| Employment                            | Permission to Call Back/Send Reminder of Appointment |                        |                    |                                           |                  |                |
| 6. Legal                              | O Yes O No                                           |                        |                    |                                           |                  |                |
|                                       | Date of Intake                                       |                        | Time of            | Intako                                    |                  |                |

• Scroll to the bottom of the screen and click the **Save and Continue to Authorize** Services button.

| Narrative                           | /                          |          |
|-------------------------------------|----------------------------|----------|
| This is a narrative for training, t | esting and preperation     | <b>A</b> |
| reasons.                            |                            |          |
|                                     |                            |          |
|                                     |                            |          |
|                                     |                            |          |
|                                     |                            | _1       |
|                                     | /                          |          |
| characters left: 21024              |                            | <b>N</b> |
| √ Spe                               | ell Check                  |          |
| Record Added                        | Record Changed             |          |
| LSWEENEY 05/06/05 17:23:24          | LSWEENEY 05/06/05 19:24:37 |          |
| SAVE Save and Continue to Authori   | ize Services CANCEL        |          |

#### Authorize Service Eligibility Services

Click the *Click here to authorize CMHSP staff to perform a Service Eligibility Assessment* link.

|                                                     |                          |                            |                    | /                           |              |                               |  |  |  |
|-----------------------------------------------------|--------------------------|----------------------------|--------------------|-----------------------------|--------------|-------------------------------|--|--|--|
| Consumer Name<br>Miller, Clare                      | Consumer ID 9<br>1219276 |                            | SSN<br>981-70-4790 |                             | Case#        |                               |  |  |  |
| Address<br>2922 Airport Road<br>Waterford, MI 48329 |                          | Home Phone<br>248.932.4888 |                    | Date of Birth<br>07/29/1976 |              | <mark>Gender</mark><br>Female |  |  |  |
| Current Status                                      |                          |                            |                    | /                           |              |                               |  |  |  |
| Washtenaw                                           | Livingston               |                            | Monroe             |                             | Lenawee      |                               |  |  |  |
| No Admission No Admission                           |                          | n No Admission             |                    |                             | No Admission | 1                             |  |  |  |
| View Current Eligibility/Insurance Information      |                          |                            |                    |                             |              |                               |  |  |  |

#### To add a new authorization:

| Please read the following choices carefully and select one:                                               |
|----------------------------------------------------------------------------------------------------|
| Click here to authorize CMHSP staff to perform a Service Eligibility Assessment                           |
| Click here to authorize CMHSP staff to assess and develop new client's initial Person-Centered Plan (PCP) |
| Click here to request Authorization for CMHSP staff to provide ongoing ABW services                       |
| Click here to request an Authorization for a Hospital to provide services, as defined in PCP              |

- Enter the following information:
  - **Effective Date** Enter the effective date of the authorization
  - **Expiration Date** Enter the expiration date of the authorization.
  - **Comments** Enter any additional, applicable comments.
- Click the AUTHORIZE UNITS button
- Find the CPT Code H0031 (Mental Health Assessment, by non-Physician). Enter a "1" in the "Units Authorized" field.

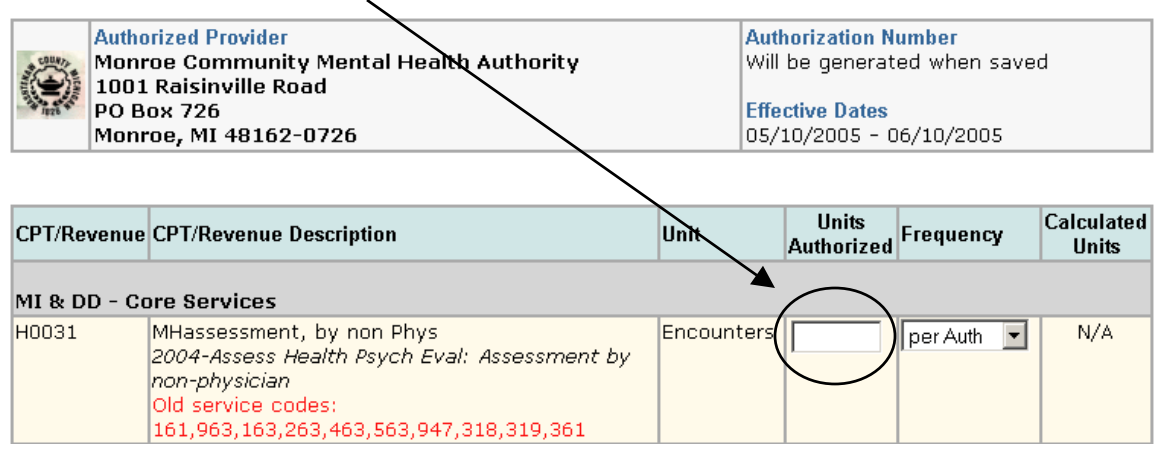

• Scroll to the bottom of the screen and click the **SAVE** button.

### Step 5: Making an ACCESS Appointment

• From the Authorization screen, click the **Back** button in the upper left-hand corner of Encompass. This should bring you back to the Intake and Screening call list.

• Click the *Make Appointment* link to the right of the Initial Intake Call.

| 2922 Airport<br>Waterford, N | Road<br>1I 48329                                            | 248.932.4888 07/29/1976                                       |                                                                | Female                                                                            |  |  |  |  |  |  |  |  |
|------------------------------|-------------------------------------------------------------|---------------------------------------------------------------|----------------------------------------------------------------|-----------------------------------------------------------------------------------|--|--|--|--|--|--|--|--|
| Current Statu                |                                                             |                                                               |                                                                |                                                                                   |  |  |  |  |  |  |  |  |
| Washtenaw                    |                                                             | Livingston                                                    | Monroe                                                         | Lenawee                                                                           |  |  |  |  |  |  |  |  |
| No Admissio                  | n                                                           | No Admission                                                  | No Admission                                                   | No Admission                                                                      |  |  |  |  |  |  |  |  |
| View Current                 | : Eligibility/Insu                                          | urance Information                                            | <b>\</b>                                                       |                                                                                   |  |  |  |  |  |  |  |  |
| Click <u>here</u> to s       | Click <u>here</u> to see this Consumer's Insurance Policies |                                                               |                                                                |                                                                                   |  |  |  |  |  |  |  |  |
|                              | Activity as of                                              | 04/22/2005                                                    | $\backslash$                                                   | SEARCH                                                                            |  |  |  |  |  |  |  |  |
| 2 Records(s                  | )                                                           |                                                               |                                                                |                                                                                   |  |  |  |  |  |  |  |  |
| Activity Date                | Activity Type                                               | Notes                                                         |                                                                | Log Consumer Call<br>Add a Screening Call<br>Add an Initial Intake Call           |  |  |  |  |  |  |  |  |
| 05/06/2005<br>5:03 PM        | Initial Intake<br>Call                                      | <b>Referral</b><br>None<br><b>Additional Info</b><br>None     |                                                                | View Change<br>Make Appointmen<br>Print Intake<br>Print Intake (Short<br>Version) |  |  |  |  |  |  |  |  |
| 05/05/2005<br>7:24 PM        | Screening<br>Call                                           | This is for testing and traini<br>the system and will be used | ng purposes. Caller is a test<br>I to demonstrate during train | for <u>View Change</u><br>ing                                                     |  |  |  |  |  |  |  |  |

• The ACCESS Appointment Book is displayed. Use the Calendar on the left-hand side of the screen to move through the Months and Days of the Year.

|              |                           | /        |                        | AC                     | CESS                   |                 |                 |
|--------------|---------------------------|----------|------------------------|------------------------|------------------------|-----------------|-----------------|
|              | Make Initial Assessment   | 4 Friday | , May 06,              | 2005 ▷                 |                        |                 |                 |
|              | Appointment(s) for:       |          | Davidovich             | Gotham                 | Morich                 | Peer            | Watson          |
|              | Consumer /                | <        | Add Appointment        | Add Appointment        | Add Appointment        | Add Appointment | Add Appointment |
|              | Clare Miller (1219276)    | 08:00 AM | *** Unavailable<br>*** | *** Unavailable<br>*** | *** Unavailable<br>*** | *** Unavailable | *** Unavailable |
|              | View Current              | 08:30 AM |                        |                        |                        | -               |                 |
|              | Eligibility/Insurance     | 09:00 AM |                        |                        |                        |                 |                 |
|              | Information               | 09:30 AM |                        |                        |                        |                 |                 |
|              |                           | 10:00 AM |                        |                        |                        |                 |                 |
| /            |                           | 10:30 AM |                        |                        |                        |                 |                 |
|              |                           | 11:00 AM |                        |                        |                        |                 |                 |
| /            |                           | 1130 AM  |                        |                        |                        |                 |                 |
|              | 15 16 17 18 19 20 21      | 12:00 PM |                        |                        |                        |                 |                 |
| (            | 22 23 24 25 26 27 28      | 12/30 PM |                        |                        |                        |                 |                 |
| $\backslash$ | 29 30 31                  |          |                        |                        |                        |                 |                 |
| $\backslash$ | Go To <u>Today</u>        | 01:30 PM |                        |                        |                        |                 |                 |
|              | (May 06, 2003)            | 02:00 PM |                        |                        |                        |                 |                 |
|              | Calendar Settings         | 02:30 PM |                        |                        |                        |                 |                 |
|              | Start Time: 8:00 AM       | 03:00 PM |                        |                        |                        |                 |                 |
|              |                           | 03:30 PM |                        |                        |                        |                 | 1               |
|              | End Time: 5:00 PM         | 04:00 PM |                        |                        |                        |                 |                 |
|              | Appt. Length: 30 💌 (min)  | 04:30 PM |                        |                        |                        |                 |                 |
|              | 🗌 Show Short Descriptions |          | Davidovich             | Gotham                 | Morich                 | Peer            | Watsop          |
|              | 🗌 Include No Shows        | <        | Add Appointment        | Add Appointment        | Add Appointment        | Add Appointment | Add Appointment |
|              | Refresh Calendar          |          |                        |                        | -                      | ×               |                 |
|              |                           |          |                        |                        |                        |                 |                 |

• Once you have found an open appointment for the Consumer, click the *Add Appointment* link in the correct Staff Member's schedule at the top or bottom of the schedule.

- Enter the following information:
  - **Description** Enter a brief description of the appointment, if needed.
  - **Start Time** Use the drop down menu to select the correct start time, hour and minute.
  - **End Time** Use the drop down menu to select the correct end time, hour and minute.
  - **Type** Leave the type as "Appointment", "Blocked Time" is only used for meetings and other appointments at which the Consumer will not be present.
  - **Location** Select from either Hospital or Jail, if applicable.
  - **Status** The Status field will not be completed until the Consumer attends the appointment.
- Click the **SAVE** button.

#### Step6: Face-to-Face Service Eligibility Assessment – (Bio-Psycho Social)

- Click the *Assessments* link in the Main Menu. The Main Menu is located on the left-hand side of the Home screen. The Home screen is accessible by clicking the **Home** button in the upper left-hand corner of Encompass.
- Click the *View Intake/Assessments* link to the right of the Main Menu.
- Search for the Consumer, once found click the *Initial Intakes* link to the right of the Consumer's information.

|                                                                                                    |             |            |             |                 | \               |              |                   |  |  |
|----------------------------------------------------------------------------------------------------|-------------|------------|-------------|-----------------|-----------------|--------------|-------------------|--|--|
|                                                                                                    |             | roe Commu  | DEVELOP     | MEN<br>lealth A | T MODE          |              | Enompass          |  |  |
|                                                                                                    | Back Ho     | ome Logou  | t Help 🗐 n  | nessages        |                 | $\backslash$ | Select a Consumer |  |  |
| Please type in consumer's last name<br>and first initial and press SEARCH to<br>locate the consumer. You may wish to<br>use partial name if you are not sure<br>about the spelling.       Consumer Last Name       Consumer First Name       AKA or Other Info         If you cannot find the consumer by<br>name, you may type in any other<br>available data to locate the<br>consumer.       Consumer ID       Social Security No.       Birth Date (mmdd         Consumer.       Consumer ID       Social Security No.       Birth Date (mmdd |             |            |             |                 |                 |              |                   |  |  |
|                                                                                                    | 1 Consumers | Consumers  |             |                 |                 |              |                   |  |  |
|                                                                                                    | Last Name   | First Name | Consumer ID | Case #          | Social Security | Birth Date   |                   |  |  |
|                                                                                                    | Miller      | Clare      | 1219276     |                 | 981-70-4790     | 07/29/1976   | Initial Intakes   |  |  |

• Click the *Add Initial Intake* link

| Consumer Name<br>Miller, Clare | Consumer#<br>1219276  | 981-10-4790 | DOB<br>07/29/1 | .976  | <sup>Gender</sup><br>Female | Case # |
|--------------------------------|-----------------------|-------------|----------------|-------|-----------------------------|--------|
| Current Status                 |                       |             |                |       |                             |        |
| Washtenaw                      | Livingston            | Monroe      | 1              | Lenav | vee                         |        |
| No Admission No Admissi        |                       | on No Ac    | No Admission   |       | No Admission                |        |
| View Current Eligibi           | lity/Insurance Inform | nation      | $\backslash$   |       |                             |        |
| Assessments on                 | or after: 5/6/2004    |             |                | 5     | SEARCH                      |        |
| 1 Records(s)                   |                       |             |                |       |                             |        |

| Assessed By     | Date and Time         | Туре | Disposition | Status 🤇 | Add Initial Intake<br>Add Blank Annual Assessment                                                                |
|-----------------|-----------------------|------|-------------|----------|----------------------------------------------------------------------------------------------------|
| Lisa R. Sweeney | 05/06/2005<br>5:03 PM | Call |             |          | <u>Change View Copy</u><br><u>Make Appointment</u><br><u>Print Intake</u><br><u>Print Intake (Short Version)</u> |

- Enter the following information:
- 1 Demographic
  - **Date of Intake** Enter the date of the Intake. Click the *Use Current Date* link to automatically enter the current day's date.
  - **Time of Intake** Enter the time of the Intake.
  - Encompass will automatically enter the remaining Demographic information based on the Consumer's Initial Intake Call record.
- Click the **Spell Check** button to run spell check on the Demographics section.
- Click the **Save and Continue to Medical Information** button to save Demographics and continue to Medical Information. You may also use the Index to navigate the Intake Assessment.
- 2 Medical Information
  - Encompass will automatically enter the Medical Information data based on the Consumer's Initial Intake Call record.
- Click the **Spell Check** button to run spell check on the Medical Information section.
- Click the **Save and Continue to Financial Information** button to save Medical Information and continue to Financial Information. You may also use the Index to navigate the Intake Assessment.
- 3 Financial Information
  - Encompass will automatically enter the Financial Information date based on the Consumer's Initial Intake Call record.
- Click the **Save and Continue to Guardian/Parent** button to save the Financial Information and continue to Guardian/Parent. You may also use the Index to navigate the Intake Assessment.
- 4 Guardian/Parent

- **Guardian/Custody Status:** Answer the following information for Guardian, Custody, Payee, and Foster Parent.
  - o Issue Indicate yes or no
  - Explanation If there is an issue enter an explanation
  - o Contact Name Enter a Contact Name
  - o Phone Enter a Phone number
- **Family Information:** Enter the following information for each child. If the Consumer has no children place a checkmark in the box labeled "Consumer has no children".
  - o Child's Name Enter the Child's Name, first name and last initial only.
  - Age Enter the age of the Child.
  - o Child's Gender Indicate Male or Female.
  - Child lives with Enter whom the Child lives with, enter names and the relationship to the child.
  - o Biological Child Indicate whether this is the Consumer's biological child.
  - Biological Parent Enter the Name of the biological parent, first name and last initial only.
- Additional Family Information Enter any other applicable information.
- Click the **Spell Check** button to run spell check on the Guardian/Parent section.
- Click the **Save and Continue to Residential, Education & Employment** button to save the Guardian/Parent information and continue to Residential, Education and Employment. You may also use the Index to navigate the Intake Assessment.
- 5 Residential, Education & Employment
  - **Residential Living Arrangement** Select the appropriate description of the Consumer's living arrangement.
  - **Highest Level Attended** Select the highest level of education the Consumer received.
  - School Name and Location Enter the name and location of the last school attended.
  - **Number of Years of Education** Enter the number of years the Consumer has, i.e. primary, secondary and four years of college will equal 16.
  - **Currently in Training/Education** Indicate yes or no. If yes select the appropriate type of training or education.
  - **Employment Status** Select the appropriate description of the Consumer's employment status.
- Click the **Spell Check** button to run spell check on the Residential, Education & Employment section.

- Click the **Save and Continue to Legal** button to save the residential, education and employment information and continue to the Legal section. You may also use the Index to navigate the Intake Assessment.
- 6 Legal
  - Encompass will automatically enter the Legal information based on the Consumer's Initial Intake Call record.
  - **Narrative** Enter the Intake Narrative.
- Click the **Spell Check** button to run spell check on the Legal section.
- Click the **Save and Continue to Presenting Problems** button to save Legal information and continue to Presenting Problems. You may also use the Index to navigate the Intake Assessment.
- **7-Presenting Problems** Enter the following information:
  - **Presenting Problem(s)/Disability** Enter the Consumer's presenting problems and/or disability.
  - **History of Presenting Problem(s)/Disability** Enter the Consumer's history of presenting problems and or disability.
- Click the **Spell Check** button to run the spell check on the Presenting Problems screen.
- **8-Bio-Psycho-Social Development & History** Enter the narrative including developmental milestones, family of origin, educational background, past and current significant events, relationships, and supports, and current living situation.
- Click the **Save and Continue to Risk Assessment** button to save the Bio-Psycho-Social Development & History screen and move to the next screen. The User may also use the Index located on the left-hand side of the screen.
- **9-Risk Assessment** Enter the following information:
  - **Danger to Self** Indicate past danger, current danger and provide an explanation.
  - **Danger to Others** Indicate past danger, current danger and provide an explanation.
  - **Danger to Property** Indicate past danger, current danger and provide an explanation.
  - **Other Safety Issues** Enter narrative including vulnerability to abuse/neglect/exploitation, knowledge of health and safety issues, medication compliance, use of other's medication and risk of practicing unsafe sex.
- Click the **Spell Check** button to run spell check on the Risk Assessment section.
- Click the **Save and Continue to Needs Assessment** button to save the Risk Assessment screen and move onto the next. The User may also use the Index located on the left-hand side of the screen.
- **10-Needs Assessment** Enter the following information:

- **Personal/Self Care** Indicate whether the Consumer receives or needs assistance; enter a description in the applicable field.
- **Medication Management** Indicate whether the Consumer receives or needs assistance; enter a description in the applicable field.
- **Transportation** Indicate whether the Consumer receives or needs assistance; enter a description in the applicable field.
- **Independent Living Skills** Indicate whether the Consumer receives or needs assistance; enter a description in the applicable field.
- Access to Health Care /Medical Issues Indicate whether the Consumer receives or needs assistance; enter a description in the applicable field.
- **Financial/Money Management** Indicate whether the Consumer receives or needs assistance; enter a description in the applicable field.
- **Education/Vocational/Specific Learning Needs** Indicate whether the Consumer receives or needs assistance; enter a description in the applicable field.
- **Hobbies, Interests, Recreation, Play, Likes/Dislikes** Indicate whether the Consumer receives or needs assistance; enter a description in the applicable field.
- **Social Support/Other Community Providers** Indicate whether the Consumer receives or needs assistance; enter a description in the applicable field.
- Click the **Spell Check** button to run spell check on the Needs Assessment section.
- Click the **Save and Continue to Cultural Considerations** button to save the Needs Assessment screen and move to the next screen. The User may also use the Index located on the left-hand side of the screen.
- **11-Cultural Considerations** Enter the following information:
  - <sup>o</sup> **Identify Components of Consumer's Cultural Identify** Enter a narrative regarding the Consumer's race, ethnicity, socio-economic group, language issues, family traditions, age group, educational background, employment-vocation-avocation, homelessness, sexual orientation, literacy, physical disability, mental illness, developmental disability, etc.
  - Impact Enter a narrative regarding how the Consumer's cultural identity may affect the Consumer's expectations regarding being the victim of discrimination, comfort in pursing mental health services in general, amenability to specific types of programs/services/modalities. Willingness/ability to work with specific types of workers, interest in particular types of outcomes, comfort with various kinds or natural supports, etc.
- Click the Spell Check button to run spell check on the Cultural Considerations section.
- Click the **Save and Continue to Developmental Disabilities** button to save Cultural Considerations and move onto to the next screen. The User may also use the Index located on the left-hand side of the screen.
- **12-Developmental Disabilities** Enter the following information:

- **Nature of Support System** Indicate the nature of the Consumer's support system.
- Status of Existing Support System Indicate the status of the Consumer's current support system.
- **Predominant Communication Style** Indicate the Consumer's communication style.
- Assistance for Independence Needed Indicate if the Consumer is in need of assistance for each of the following; Mobility, Medication Administration, Personal, Household, or Community.
- Health Status Indicate the level of assistance, if any, needed by the Consumer in the following; Vision (beyond glasses), hearing (beyond hearing aid), Other physical/mental characteristics.
- Assistance for Accommodating Challenging Behaviors Indicate to what level the Consumer needs assistance, if any.
- Click the **Save and to Continue Strengths** button to save the Developmental Disabilities and move to the next screen. The User may also use the Index located on the left-hand side of the screen.
- **13-Strengths** Enter a narrative regarding the Consumer's strengths.
- Click the **Spell Check** button to run spell check on the Strengths section.
- Click the **Save and Continue to Barriers to Service** button to save Strengths and move onto the next screen. The User may also use the Index located on the left-hand side of the screen.
- **14-Barriers to Service** Enter a narrative regarding the Consumer's barriers to service.
- Click the **Spell Check** button to run spell check on the Barriers to Service section.
- Click the **Save and Continue to Mental Status** button to save the Barriers of Service and move onto the next screen. The User may also use the Index located on the left-hand side of the screen.
- **15-Mental Status** Enter the following information:
  - **General Behavior** Check all that apply.
  - **Speech** Check all that apply.
  - **Perceptions** Check all that apply.
  - **Thought Process** Check all that apply.
  - **Mood** Indicate the Consumer's mood.
  - **Judgement** Indicate the Consumer's judgement. If judgement is deemed "Poor" provide an explanation in the field provided.
  - **Impulse Control** Indicate the Consumer's impulse control. If impulse control is deemed "Poor" provide an explanation in the field provided.

- **Insight** Indicate the Consumer's insight, if applicable.
- **Sleep** Indicate whether there has been an increase or decrease in the Consumer's sleep, or if there has been no change.
- **Appetite** Indicate whether there has been an increase or decrease in the Consumer's appetite, or if there has been no change.
- Click the **Spell Check** button to run spell check on the Mental Status section.
- Click the **Save and Continue to Psychiatric and Substance Abuse History** button to save the Mental Status and move to the next screen. The User may also use the Index located on the left-hand side of the screen.
- **16-Psychiatric and Substance Abuse History** Enter the following information:
  - **MH Treatment History** Enter the Consumer's mental health treatment history. If the Consumer denies receiving previous treatment, place a checkmark in the check box labeled " Consumer denies MH Treatment".
  - **SA Treatment History** Enter the Consumer's substance abuse treatment history. If the Consumer denies receiving previous treatment, place a checkmark in the check box labeled "Consumer denies SA Treatment".
  - Family History of Mental Illness and Substance Abuse If the Consumer has family members with a history of Mental Illness and/or Substance Abuse enter the Family Member, whether it is MI or SA or Both, and the Diagnosis. If no family history exists, place a checkmark in the box labeled "No Family History".
  - Abuse History Enter the Consumer's physical and sexual abuse history in regards to ongoing, past, PS involvement, current, and past PS involvement. Indicate if the abuse was ever reported. If the Consumer denies abuse, place a checkmark in the box labeled "No Abuse History".
  - UNCOPE Ask the Consumer the questions in the UNCOPE screening instrument; indicate the Consumer's answers to the right of each question. Click the CALCULATE button, Encompass will tabulate the results and enter then into the Intake.
  - **Narrative** Enter the narrative.
- Click the **Spell Check** button to run spell check on the Psychiatric and Substance Abuse History section.
- **17-Substance Abuse Chart** Enter the following information for each drug of choice indicated by the Consumer.
  - o Type of Drug and Name
  - **Drug of Choice** Enter "1" for first choice thru "10" for last choice.
  - **Age at Use** Enter the Consumer's age at first use and the Consumer's age at problematic use.
  - **Initially a Prescription** Indicate whether the drug was initially a prescribed medication where applicable.

- **Heaviest Amount Consumed and When** Enter the largest amount of the drug consumption and when it occurred.
- **Current Consumption** Enter how much the drug is currently used by the Consumer.
- **Date of Last Use** Enter the date the Consumer last used the drug.
- **Number of days drug used in the last 30 days** Enter "0" for not used, "1"-"29" for exact number of days and "30" for daily consumption.
- **Method of Current Dosing** Enter "1" for oral, "2" for smoking, "3" for snorting, "4" for intravenous, and "5" for other.
- Click the **Save and Continue to Mood Altering Questions** button to save the Psychiatric and Substance Abuse History and move to the next screen. The User may also use the Index located on the left-hand side of the screen.
- **18-SUBSTANCE ABUSE ONLY Mood Altering Questions** Enter the following information
  - **Other Factors** Place a checkmark to the left of any other factors, if there are no other factors place a checkmark in the checkbox labeled "No Other Factors"
  - What are the mood altering chemicals you use? Enter the Consumer's response.
  - What is your current living environment? Enter the Consumer's response.
  - **Any history of Overdose?** Enter the Consumer's response. If there is no history of overdose, place a check mark in the box labeled "No History"
  - **Any history of blackouts?** Enter the Consumer's response. If there is no history of blackouts, place a check mark in the box labeled "No History"
  - What are past recovery attempts? Enter the Consumer's response.
  - Longest period of recovery? How was this achieved? What triggered relapse? What will be different in treatment this time? Any use of Antabuse, Methadone, Naltraxone, or Revia? – Enter the Consumer's response.
  - What are the supports experienced in the past? AA/NA meetings, sponsor, support groups, therapy support, group or church? – Enter the Consumer's response.
  - **Do you hold a current driver's license?** Enter the Consumer's response.
  - **Do you have transportation?** Enter the Consumer's response.
  - What areas of functioning have you experienced consequences? Enter the Consumer's response.
  - Any history of seizures, DT's, Hallucinations? Enter the Consumer's response. If there is no history of seizures, DT's and hallucinations, place check mark in the check box labeled "No History"

- **CHILD ONLY Have you attended raves or similar parties?** Enter the Consumer's response.
- CHILD ONLY Have you engaged in high risk sexual behavior (number of sexual partners, use of barriers or condoms)? If yes, when did you first become sexually active? – Enter the Consumer's response.
- **CHILD ONLY Are you more sexually active when using mood-altering chemicals?** Enter the Consumer's response.
- **CHILD ONLY Have you engaged in other types of risk taking activities?** Enter the Consumer's response.
- **CHILD ONLY Have you ever run away from home?** Enter the Consumer's response.
- **CHILD ONLY Any history of truancy from school?** Enter the Consumer's response.
- CHILD ONLY Do you have any history or current legal problems? If yes, what are the charges? If yes, do you have a P.O. or court date? Enter the Consumer's response.
- **CHILD ONLY Do either of your parents use mood altering chemicals?** Enter the Consumer's response.
- **CHILD ONLY Why do you want treatment at this time?** Enter the Consumer's response.
- Click the Spell Check button to run spell check on the Mood Altering Questions section.
- Click the **Save and Continue to Diagnosis and Treatment Readiness** button to save the Mood Altering Questions and move to the next screen. The User may also use the Index located on the left-hand side of the screen.
- **19-Diagnosis and Treatment Readiness** Enter the following information:
  - Minkoff Quadrants Indicate the appropriate quadrant.
  - **Stages of Change** Indicate the Consumer's stage of change
  - Complete ASAM Worksheet Complete the ASAM Worksheet by clicking the *Complete ASAM Worksheet* link. If the Client does not meet any level of ASAM Criteria, place a checkmark in the box labeled "Client does not meet any level of ASAM criteria"
  - **Client Requires psychological evaluation** Indicate yes, no or not at this time. If the Consumer is not in need of treatment at this time, place a checkmark in the check box labeled "No need for treatment at this time".
  - **Client Requires psychiatric evaluation** Indicate yes, no or not at this time.
  - **Diagnosis** Enter the Consumer's diagnosis. Click the **lookup** button to search for the appropriate diagnosis code.
  - **CAFAS Score** Enter the Consumer's CAFAS score.

- **PCAFAS Score** Enter the Consumer's PCAFAS score.
- Click the **Save and Continue to Service Eligibility Criteria MI** button to save the Diagnosis and Treatment Readiness screen and move to the next screen.
- **20-FOR MENTAL ILLNESS ONLY Service Eligibility Criteria** Enter the following information:
  - Service Eligibility Criteria for Adults with Mental Illness (Must Serve) Check all that apply
  - **Qualifying Diagnosis** Check all that apply
  - Non-Qualifying Diagnosis Check all that apply
  - **Degree of Disability** Check all that apply.
  - **Sufficient Duration** Check all that apply.
  - **Certain Previous Service Utilization** Check all that apply.
- Click the **Save and Continue to Service Eligibility Criteria DD** button to save the Service Eligibility Criteria MI and move to the next screen. The User may also use the Index on the left-hand side of the screen.
- 21-FOR DEVELOPEMENTALLY DISABLED ONLY Service Eligibility Criteria Enter the following information.
  - Service Eligibility Criteria for Individuals with Developmental Disabilities (Must Serve) – Check all that apply.
- Click the **Save and Continue to Service Eligibility Criteria Child** button to save the Service Eligibility Criteria DD and move to the next screen. The User may also use the Index on the left-hand side of the screen.
- **22-FOR CHILDREN ONLY Service Eligibility Criteria** Enter the following information.
  - Service Eligibility for Children and Adolescents with Serious Emotional Disturbance-Age 7-17 (Must Serve) – Check all that apply.
  - **Qualifying Diagnosis** Place a check mark to the left of all that apply.
  - **Other High Priority Diagnosis** Place a check mark to the left of all that apply.
  - **Substantial Functional Impairment** Check all that apply.
  - **Sufficient Duration of Condition** Check all that apply.
- Click the **Save and Continue to Disposition/Designation** button to save the Service Eligibility Criteria Child section and move to the next screen. The User may also use the Index on the left-hand side of the screen.
- **23-Disposition/Designation** Enter the following information
  - **Narrative** Enter the narrative.
  - **Disposition** Indicate whether the Consumer has refused service, not eligible, or is eligible for service. If the Consumer IS NOT eligible for service, indicate

why by placing checkmarks in the appropriate boxes. If the Consumer IS eligible for services, indicate service type by placing checkmarks in the appropriate check boxes.

- **Preliminary Plan of Service** Enter the Consumer's preliminary plan of service.
- Signature Required By Encompass will automatically enter the current User's name. If this is incorrect, click the lookup button to search for the correct Staff Member name.
- **Signed By** Encompass will enter the information in this field once the assessment is signed.
- **Signature Date** Encompass will automatically enter the date that the assessment was signed.
- Click the Spell Check button to run spell check on the Disposition/Designation section.
- Click the **SAVE** button.

#### Step 7: Authorization for PCP Development

- Click the *Authorization* link in the Main Menu. The Main Menu is located on the left-hand side of the Home screen. The Home screen is accessible by clicking the **Home** button in the upper-left hand corner of Encompass.
- Click the *View Consumer Authorizations* link located to the right of the Main Menu.
- Search for the Client, if necessary and click the *Authorization Records* link to the right of the Consumer's information.

|                                 |                                                              |                                                    |                                         |                               |             |        | <b>\</b>            |                          |  |
|---------------------------------|--------------------------------------------------------------|----------------------------------------------------|-----------------------------------------|-------------------------------|-------------|--------|---------------------|--------------------------|--|
|                                 | Back                                                         | Select a Consumer                                  |                                         |                               |             |        |                     |                          |  |
|                                 | Please type in<br>and first initia<br>locate the co          | n consumer's l<br>al and press S<br>Insumer, You i | ast name Col<br>EARCH to<br>may wish to | nsumer La                     | st Name     | Consum | er Airst Name       | AKA or Other Information |  |
|                                 | use partial na<br>about the spe                              | ame if you are<br>alling.                          | not sure                                | nsumer ID Social Security No. |             |        | Birth Date (mmddyy) |                          |  |
|                                 | If you cannot<br>name, you ma<br>available data<br>consumer. | SEARCH                                             |                                         |                               |             |        |                     |                          |  |
| 1 Consumers                     |                                                              |                                                    |                                         |                               |             |        |                     |                          |  |
| Last Name First Name Consumer I |                                                              |                                                    | Consumer ID                             | Case #                        | Social Secu | rity I | Birth Date          |                          |  |
|                                 | Miller                                                       | Clare                                              | 1219276                                 |                               | 981-70-479  | 0 (    | 07/29/1976          | Authorization Records    |  |

Click the *Click here to authorize CMHSP staff to assess and develop new client's Initial Person-Centered Plan (PCP)* link to add an authorization for the
 Consumer's PCP development.

| Consumer Name<br>Miller, Clare                      |            | Consumer I<br>1219276   | D        |              | <mark>SSN</mark><br>981-70-4790 |              | Case#                         |
|-----------------------------------------------------|------------|-------------------------|----------|--------------|---------------------------------|--------------|-------------------------------|
| Address<br>2922 Airport Road<br>Waterford, MI 48329 |            | Home Phon<br>248.932.48 | e <br>88 |              | Date of Birth<br>07/29/1976     |              | <mark>Gender</mark><br>Female |
| Current Status                                      |            |                         | Γ        |              |                                 |              |                               |
| Washtenaw                                           | Livingston |                         |          | Monroe       |                                 | Lenawee      |                               |
| No Admission No Admission                           |            |                         |          | No Admission |                                 | No Admissior | ו                             |
| View Current Eligibility/Insurance Information      |            |                         |          |              |                                 |              |                               |

#### To add a new authorization:

Please read the following choices carefully and select one:

Click here to authorize CMHSP staff to perform a Service Eligibility Assessment Click here to authorize CMHSP staff to assess and develop new client's initial Person-Centered Plan (PCP) Click here to request Authorization for CMHSP staff to provide ongoing services, as defined in PCP Click here to request Authorization for CMHSP staff to provide ongoing ABW services Click here to request an Authorization for an outside facility to provide services, as defined in PCP Click here to request an Authorization for a Hospital to provide services, as defined in PCP

- Enter the following information:
  - o Effective Date- Enter the date of Admission
  - Select Required Service Indicate the services the Consumer will be receiving; Adult Services, DD Services, or Youth and Family Services.
  - **Comments** Enter any additional information not captured in the above fields.
- Click the **SAVE** button.

#### Step 8: Admitting Consumer

- Click on the *Consumer Information* link in the Main Menu. The Main Menu is located on the left-hand side of the Home screen. The Home screen is accessible by clicking the **Home** button in the upper left-hand corner of Encompass.
- Click the View CMHSP Admissions to the right of the Main Menu.

 Search for the Client, if necessary and click the *CMHSP Admissions/Transfers/Discharge* link to the right of the Consumer's information.

| С                                                                                                    | EnCompass         |             |        |                 |              |                                                     |                              |  |  |
|----------------------------------------------------------------------------------------------------|-------------------|-------------|--------|-----------------|--------------|-----------------------------------------------------|------------------------------|--|--|
| Back                                                                                                    | Select a Consumer |             |        |                 |              |                                                     |                              |  |  |
| Please type in consumer's last name<br>and first initial and press SEARCH to<br>locate the consumer. You may wish to<br>use partial name if you are not sure<br>about the spelling.<br>If you cannot find the consumer by<br>name, you may type in any other<br>available data to locate the<br>consumer. |                   |             |        |                 |              | AKA or Other Information Birth Date (mmddyy) SEARCH |                              |  |  |
| 1 Consumers                                                                                                    |                   |             |        |                 |              |                                                     |                              |  |  |
| Last Name                                                                                                    | First Name        | Consumer ID | Case # | Social Security | Birth Date   |                                                     |                              |  |  |
| Miller                                                                                                    | Clare             | 1219276     |        | 981-70-4790     | 07/29/1976 🔇 | CMHSP Admi                                          | issions/Transfers/Discharges |  |  |

• Click the *Add Admission* link

| and the second second sec |        | · ·                 |              |                          |                   |                  |        |  |
|----------------------------------------------------------------------------------------------------|--------|---------------------|--------------|--------------------------|-------------------|------------------|--------|--|
| Back Home Logout Help Emessages CMHSP Admit/X-fer/Discharge List                                                                                                    |        |                     |              |                          |                   |                  |        |  |
| Consumer Name<br>Miller, Clare                                                                                                    | c<br>1 | onsumer#<br>.219276 | 981-70-479   | )                        | DOB<br>07/29/1976 | Gender<br>Female | Case # |  |
| Current Statu                                                                                                    | s      |                     |              |                          |                   |                  |        |  |
| Washtenaw                                                                                                    |        | Livingston          |              | Monroe                   |                   | Lenawee          |        |  |
| No Admission No Admission                                                                                                    |        |                     | n 🔪          | No Admission No Admissio |                   | No Admission     |        |  |
| View Current Eligibility/Insurance Information                                                                                                    |        |                     |              |                          |                   |                  |        |  |
| Admissions before:                                                                                                    |        |                     |              |                          |                   |                  |        |  |
| Enter a date above to view older admission records. For a given date, the last 20<br>admissions on or before that date will be shown                                                                                                    |        |                     |              |                          |                   |                  | SEARCH |  |
| 0 Records                                                                                                    |        |                     |              |                          |                   |                  |        |  |
| Туре                                                                                                    | Date   | Team                | Case Manager | r                        | Add Ad            | Imission         |        |  |

- Enter the following information:
  - **Date** Enter the Consumer's admission date.
  - Admission Diagnosis Enter the Consumer's diagnosis at the time of admission. The diagnosis uses ICD codes for each diagnosis. You may type the ICD 9 code, or use the lookup button to search for the correct diagnosis.
  - **Team** Use the **lookup** button to search for the Team the Consumer will be assigned to.
  - **Case Manager** Use the **lookup** button to search for the Case Manager the Consumer will be assigned to.
  - **Attending Physician** Use the **lookup** button to search for the Attending Physician the Consumer will be assigned to, if applicable.

- **Psychologist** Use the **lookup** button to search for the Psychologist the Consumer will be assigned to, if applicable.
- **Nurse** Use the **lookup** button to search for the Nurse the Consumer will be assigned to, if applicable.
- **Disability Designation** Indicate correct disability designation. This is a required field; you will not be able to save the admission record without this information.
- Service Designation Indicate the correct service designation. This is a required field; you will not be able to save the admission record without this information.
- <sup>o</sup> **Diagnostic Category** Indicate the correct diagnostic category.
- **Notes** Enter any other information applicable to the admission that is not captured in the above fields.
- Click the **SAVE** button

# Step 9: Finalizing and Signing Intake Assessment (Bio-Psycho-Social)

- Click the *Assessment* link in the Main Menu. The Main Menu is located on the lefthand side of the Home screen. The Home screen is accessible by clicking on the **Home** button in the upper left-hand corner of Encompass.
- Click the *View Intakes/Assessments* link located to the right of the Main Menu.
- Search for the Consumer who's Intake Assessment you will be finalizing and signing. Once found, click the *Initial Intakes* link to the right of the Consumer's information.

| Monroe Commu                                                                                                    | Encompass         |        |                                                |             |                                                 |  |  |  |  |
|----------------------------------------------------------------------------------------------------|-------------------|--------|------------------------------------------------|-------------|-------------------------------------------------|--|--|--|--|
| Back Home Logou                                                                                                    | Select a Consumer |        |                                                |             |                                                 |  |  |  |  |
| Please type in consumer's last name<br>and first initial and press SEARCH to<br>locate the consumer. You may wish to<br>use partial name if you are not sure<br>about the spelling.<br>If you cannot find the consumer by<br>name, you may type in any other<br>available data to locate the<br>consumer. |                   |        | me Consumer Fin<br>Social Securi<br>CMHSP Case | st Name AKA | or Other Information<br>Date (mmddyy)<br>SEARCH |  |  |  |  |
| 1 Consumers                                                                                                    |                   |        |                                                |             |                                                 |  |  |  |  |
| Last Name First Name                                                                                                    | Consumer ID       | Case # | Social Security                                | Birth Date  |                                                 |  |  |  |  |
| Miller Clare                                                                                                    | 1219276           |        | 981-70-4790                                    | 07/29/1976  | Initial Intakes                                 |  |  |  |  |

Locate the Initial Assessment in the Consumer's Intake list and click the Change link.

| Consumer Name                                  | Consumer#  | SSN                 | [ | ОВ         |         | Gender  | - | Case # |
|------------------------------------------------|------------|---------------------|---|------------|---------|---------|---|--------|
| Miller, Clare                                  | 1219276    | 76 981-70-4790      |   | 07/29/1976 |         | Female  | / |        |
| Current Status                                 |            |                     |   |            |         |         |   |        |
| Washtenaw                                      | Livingston | Livingston          |   | Monroe     |         | Lenawee |   |        |
| No Admission                                   | No Admis   | No Admission Active |   |            | No Admi | ssion / |   |        |
| View Current Eligibility/Insurance Information |            |                     |   |            |         |         |   |        |
| Assessments on or after: 5/10/2004 SEARCH      |            |                     |   |            |         |         |   |        |

#### 2 Records(s)

|                 | I                     |         |                      |           |                                                                                                    |
|-----------------|-----------------------|---------|----------------------|-----------|----------------------------------------------------------------------------------------------------|
| Assessed By     | Date and Time         | Туре    | Disposition          | Status    | Add Initial Intake<br>Add Blank Annual Assessment                                                               |
| Lisa R. Sweeney | 05/06/2005<br>5:03 PM | Call    |                      |           | <u>Change View Copy</u><br><u>Make Appointment</u><br><u>Print Intake</u><br><u>Print Atake (Short Version)</u> |
| Lisa R. Sweeney | 05/05/2005<br>8:00 AM | Initial | Eligible For Service | Pending ( | Change View Make Appointment<br>Print Intake<br>Print Intake (Short Version)                                    |

- Review each page of the Assessment; correct any typos, misspelled words and grammar.
- On the last page of the Assessment (Disposition/Designation), click the **SUBMIT FOR SIGNATURE** button.
- Click the **Home** button located in the left-hand corner of Encompass
- Click the *Assessments* link in the Main Menu, if necessary.
- Click the *Sign Intake/Assessments* link located to the right if the Main Menu. All Intake Assessments pending signatures will be listed.
- Click the *View and Sign Assessment* link to the right of the Assessment you wish to sign.

| The second second second second second second second second second second second second second second second se | •               |                  |                     |
|----------------------------------------------------------------------------------------------------|-----------------|------------------|---------------------|
| Back Home Lo                                                                                                    | gout Help 🗐 mes | sages            | Approve Intake      |
| 1 Assessments                                                                                                   |                 |                  |                     |
| Consumer                                                                                                    | Entered By      | Intake Date/Time |                     |
| Clare Miller<br>Consumer ID: 1219276                                                                            | Lisa R. Sweeney | 05/05/2005       | and Sign Assessment |

• The Assessment will be displayed in a "Read Only" format. At this time if you find any errors/typos you must go back to the changes link and make you adjustments there.

• On the last page of the Assessment (Disposition/Designation), enter you Encompass password in the field provided, and click the **Sign** button.

Signature required by Lisa R. Sweeney

#### Signed by

Signature Date

Clinician: Enter your Encompass password and click *Sign* button to mark this Assessment as signed.

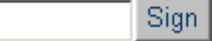

- You will be automatically taken to the Service Activity Log. Encompass will automatically enter the Staff Member, Consumer, CPT Code, Service Date, Service Begin time and Team. Verify this information to ensure it is correct and enter the following information:
  - o End Time
  - o Location Indicate office, community, hospital, or jail
  - o Face to Face Indicate yes or no
  - **Staff Type** Indicate Primary or Secondary
- Click the **SAVE** button.

# SECTION 4: KEYBOARD SHORTCUTS

Below you will find a list of keyboard shortcuts that may assist you in your navigation of the Encompass system.

Tab – The Tab key is located on the left-hand side of your keyboard above the Caps Lock key. Pressing the Tab key will move your cursor forward from field to field.

Shift + Tab – The Shift keys are located on the left and right hand side of your keyboard. The Tab key is located on the left-hand side of your keyboard above the Caps-Lock key. Pressing the Tab key while holding the Shift key will move your cursor backwards from field to field.

Space Bar (Check boxes) – The Spacebar is used to mark check boxes. A dotted rectangle will appear around the checkbox, hit the spacebar and you will see a checkmark appear.

Space Bar (Radio Buttons) – The Spacebar is used to mark radio buttons. A dotted circle will appear around the radio button, hit the spacebar and a mark will appear in the radio button. Use your arrow keys (usually located to the left of the number pad) to move the mark to a different radio button.

CTRL + C - The CTRL keys are located to the left and right of the space bar. CTRL + C is used to copy text, pictures, etc from a document or the Encompass system. Highlight the text you would like to copy. Once the text is highlighted hold the CTRL button and press "C". You have highlighted the text.

CTRL + V - The CTRL keys are located to the left and right of the space bar. CTRL + VIs used to paste copied text into a document or the Encompass System.. Place your cursor where you would the copied information to be pasted. Hold the CTRL button and press "V" the copied text will appear.

Drop Down Menus – To quickly move through drop down menus, use your arrow keys OR use the first letter of the information you are searching for in the drop down menu, continue hitting that letter until your selection appears.